#### Cara Penggunaan – Menggunakan Medium Sendiri (LAPTOP)

- 1. Install Vmware View Client into the laptop.
- 1.1 Find the folder that contains Vmware ViewClient.

|                 | Recourt For For                                     |                     |               |            | · · · · | 1.00 | 2 |
|-----------------|-----------------------------------------------------|---------------------|---------------|------------|---------|------|---|
| Favorites       | Name                                                | Date modified       | 1Mbe          | 3.04       |         |      |   |
| Coskop          | 👍 Cateway                                           | 2/5/2011 9:00 AM    | Life to ider  |            |         |      |   |
| a Downloads     | New folder                                          | 18/4/2013 3:50 PM   | Filefolder    |            |         |      |   |
| 🗵 Record Marco. | PCoIP Menegament Console Release Considere 150,3283 | 2/5/2013 4:33 PM    | 1 is to der   |            |         |      |   |
|                 | 🗼 seji bons                                         | 5/4/2011 4:24 PM    | Lietoider     |            |         |      |   |
| Libraries       | VMware VIMSatep all 51.0 799783                     | 16/4/2013 5:15 PM   | Ficfolde      |            |         |      |   |
| a Apps          | Win7prox86 Optimized                                | 5/4/2018 4:28 PM    | Filefolder    |            |         |      |   |
| Decements       |                                                     | 40/4/201 Sc00 PM    | Lie to det    |            |         |      |   |
| J Music         | VMware KEY                                          | 20/12/2011 1:18 PM  | Text Document | 1 KB       |         |      |   |
| Partares        | 🔛 VM-ware viewagent 51.0 704544                     | 18/6/2012 12:50 PM  | Application   | 96,038 KB  |         |      |   |
| Viduos          | Sig VMoster-suggettern-5.32-1042023                 | 20/5/201111300 AM   | Application   | 0.90.01    |         |      |   |
| ( RET-4         | 2 VMvs. ar site and prove 2.0.0 531663              | 18/45/2012 1-04 004 | Application   | 209,708 KR |         |      |   |
|                 | Whyere viewconnectionserver x86_64 51.0 704644      | 18/6/2012 12:55 PM  | Application   | 120,217 KB |         |      |   |
| Network         |                                                     |                     |               |            |         |      |   |
|                 |                                                     |                     |               |            |         |      |   |
|                 |                                                     |                     |               |            |         |      |   |
|                 |                                                     |                     |               |            |         |      |   |

1.2 Double click Vmware ViewClient and the below will pop out, click Next

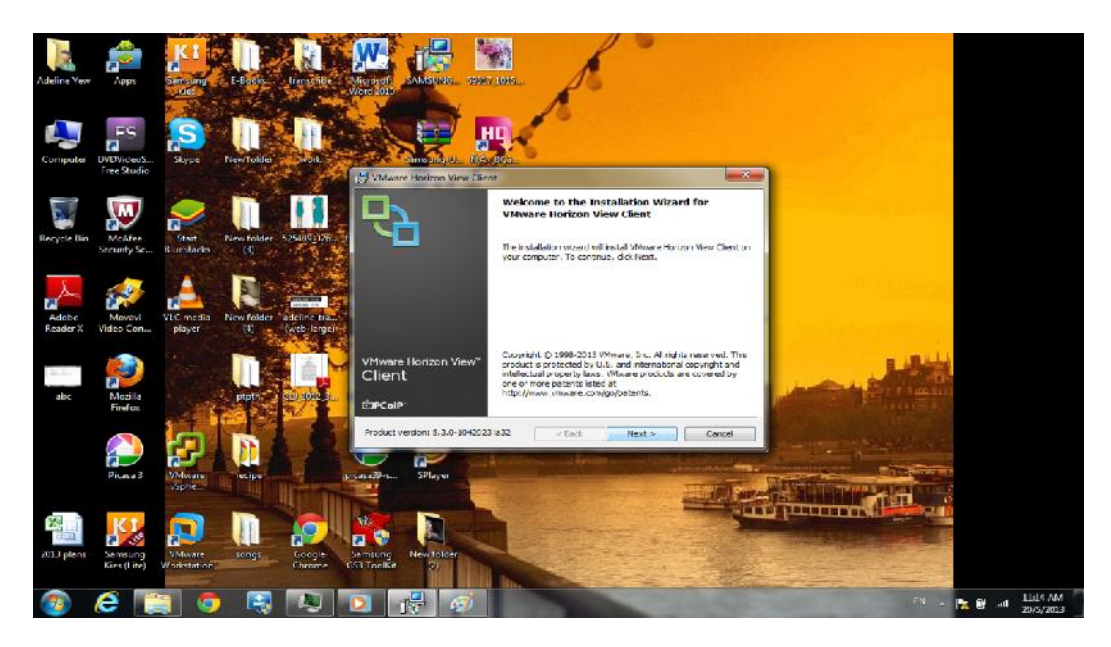

1.3 Accept the terms and license agreement and press Next

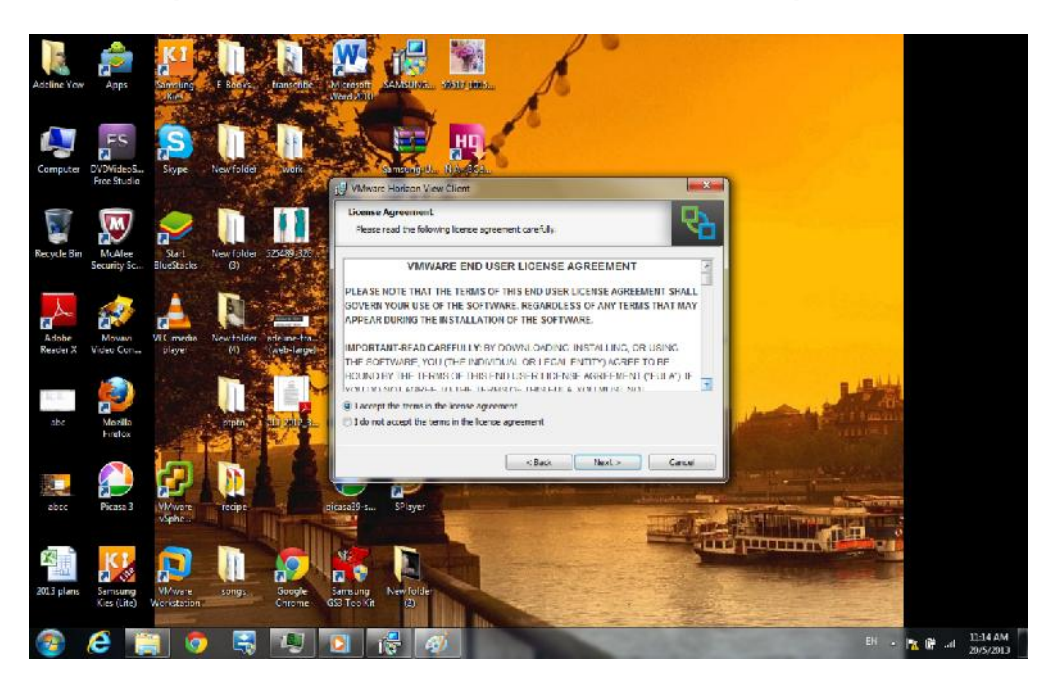

1.4 Click Next again.

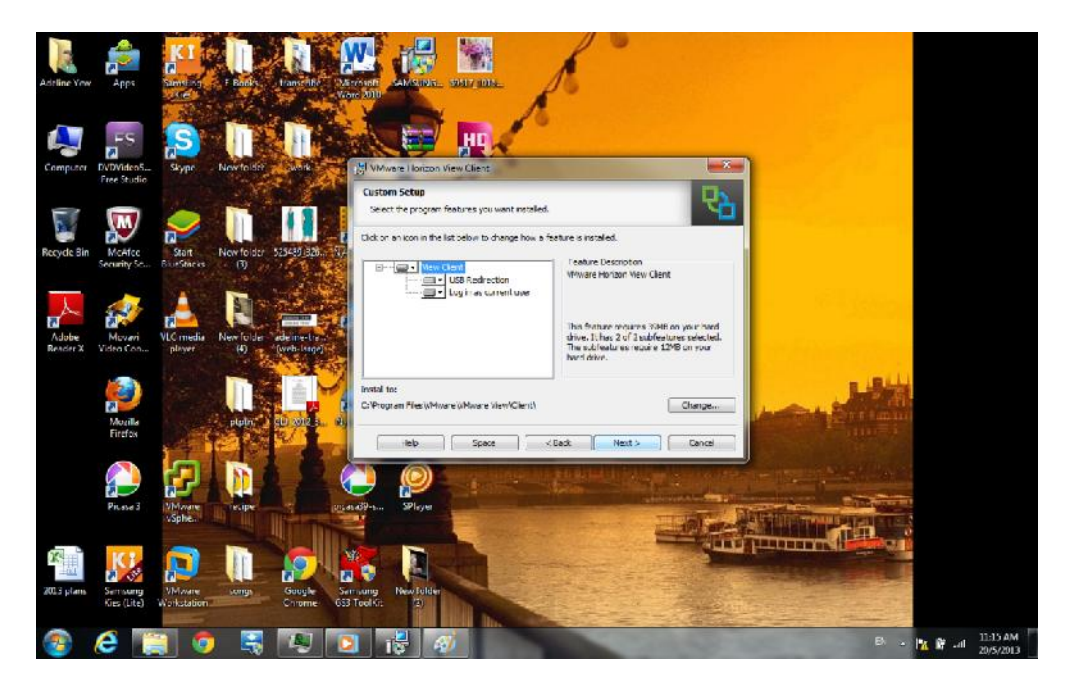

#### 1.5 Tick the first option(optional) and click Next.

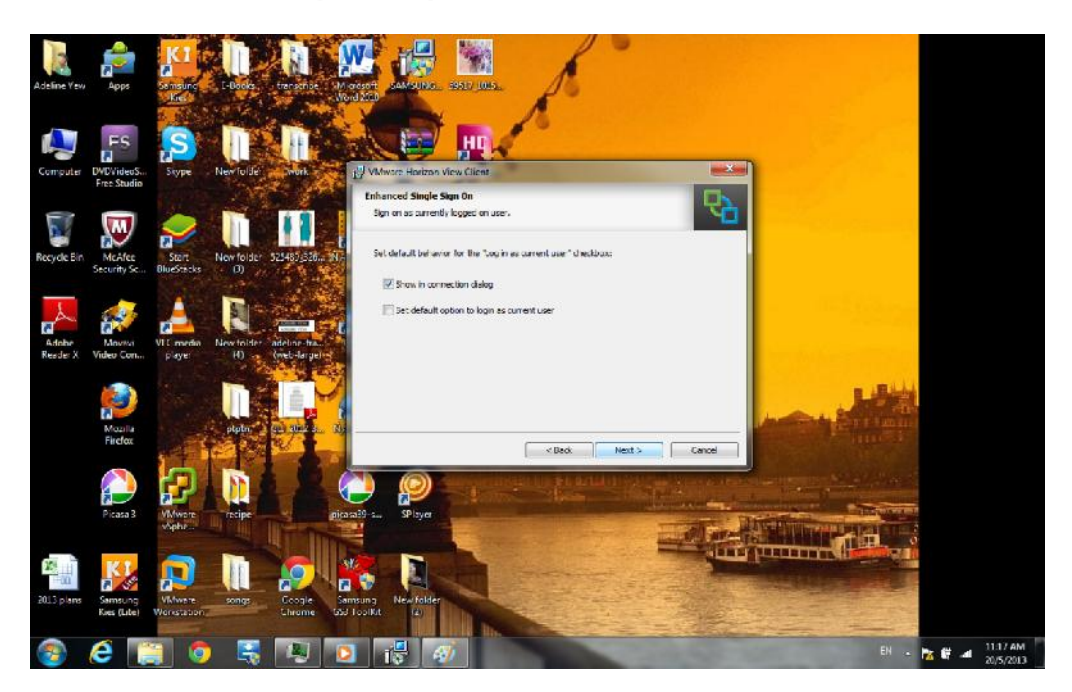

**1.6 Tick both option(optional) and click Next.** 

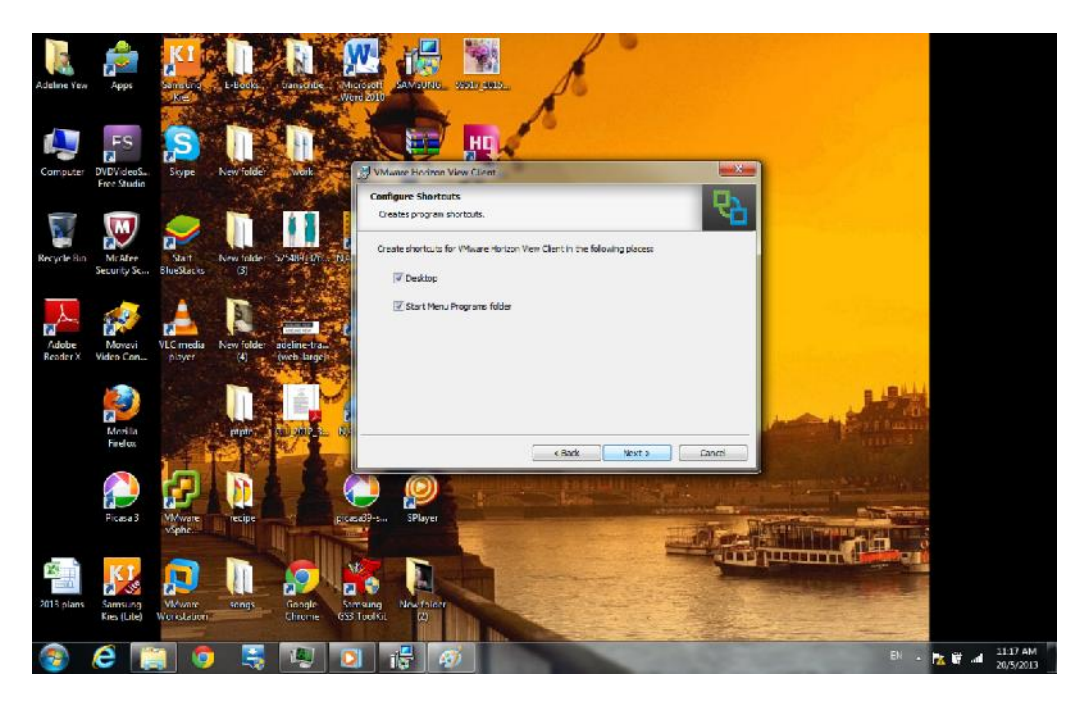

1.7 Key in the IP address of View Connection Server (192.168.128.204) and click Next.

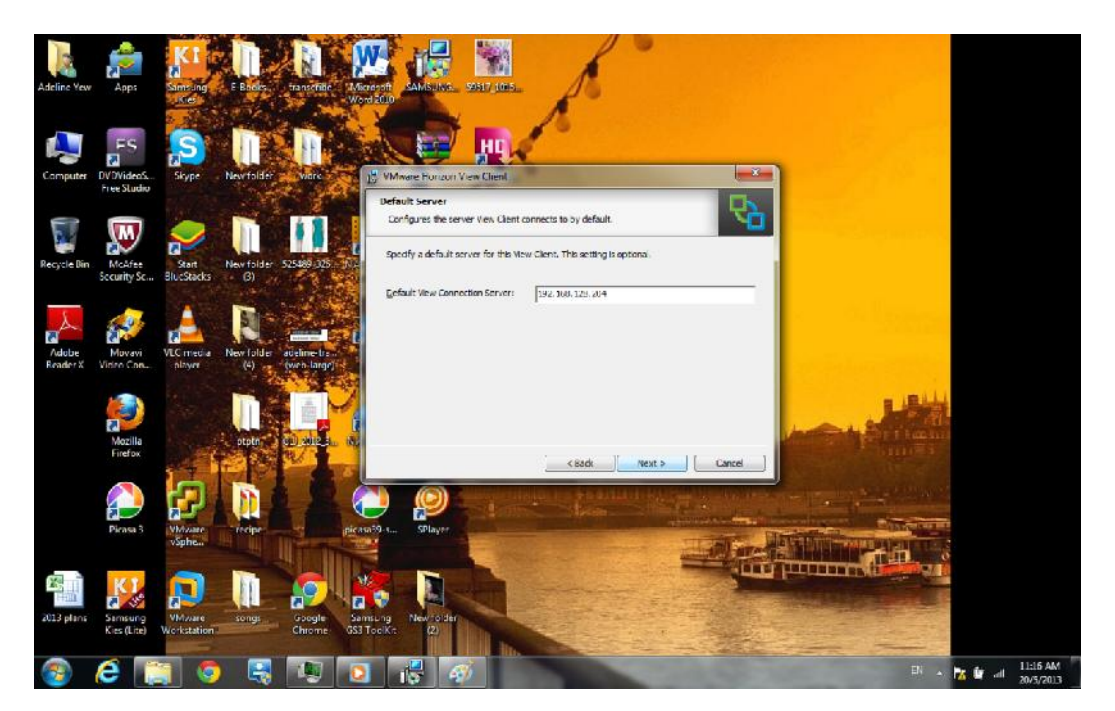

**1.8 Click Install and proceed through installation.** 

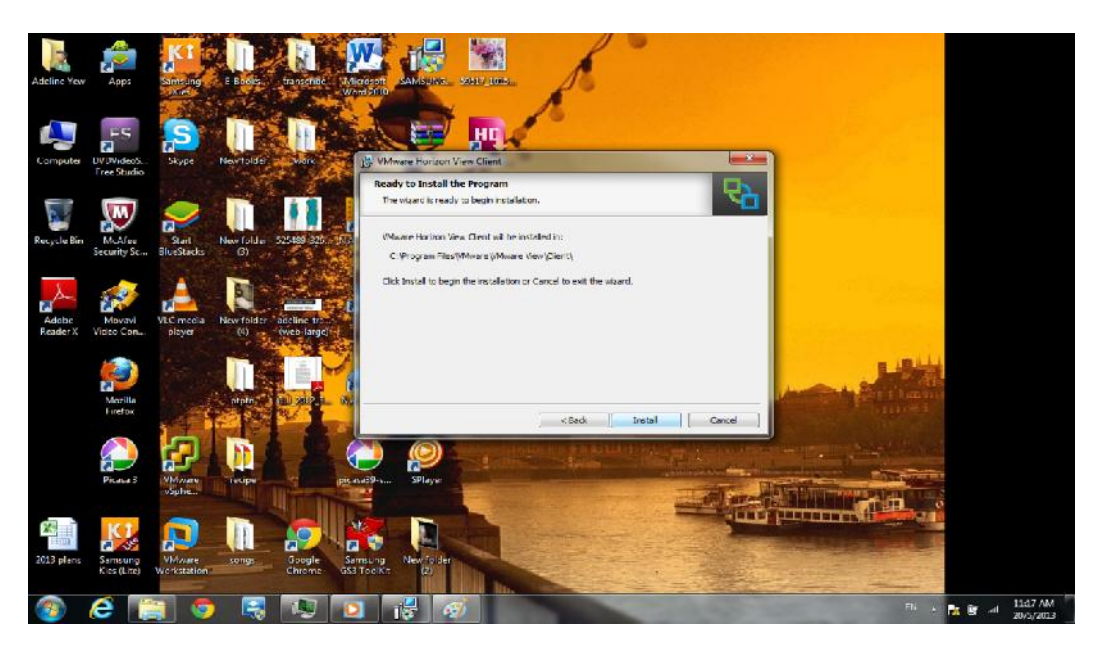

#### 1.9 Installation in progress.

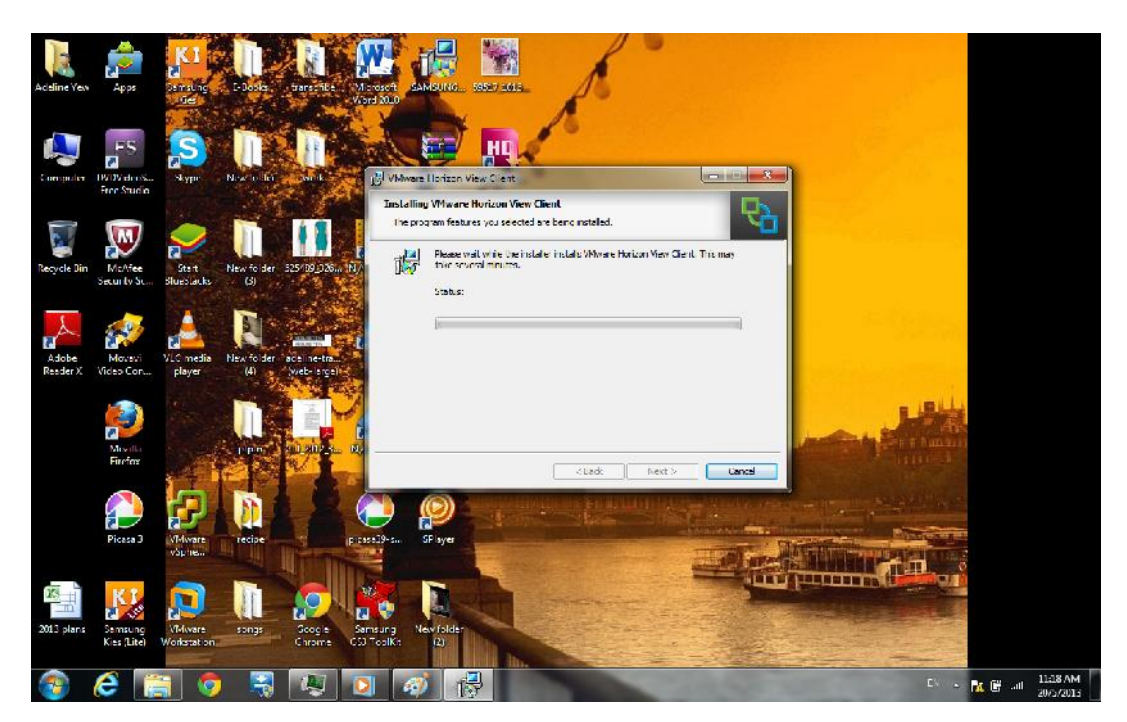

#### 1.10 Installation is completed. Click Finish

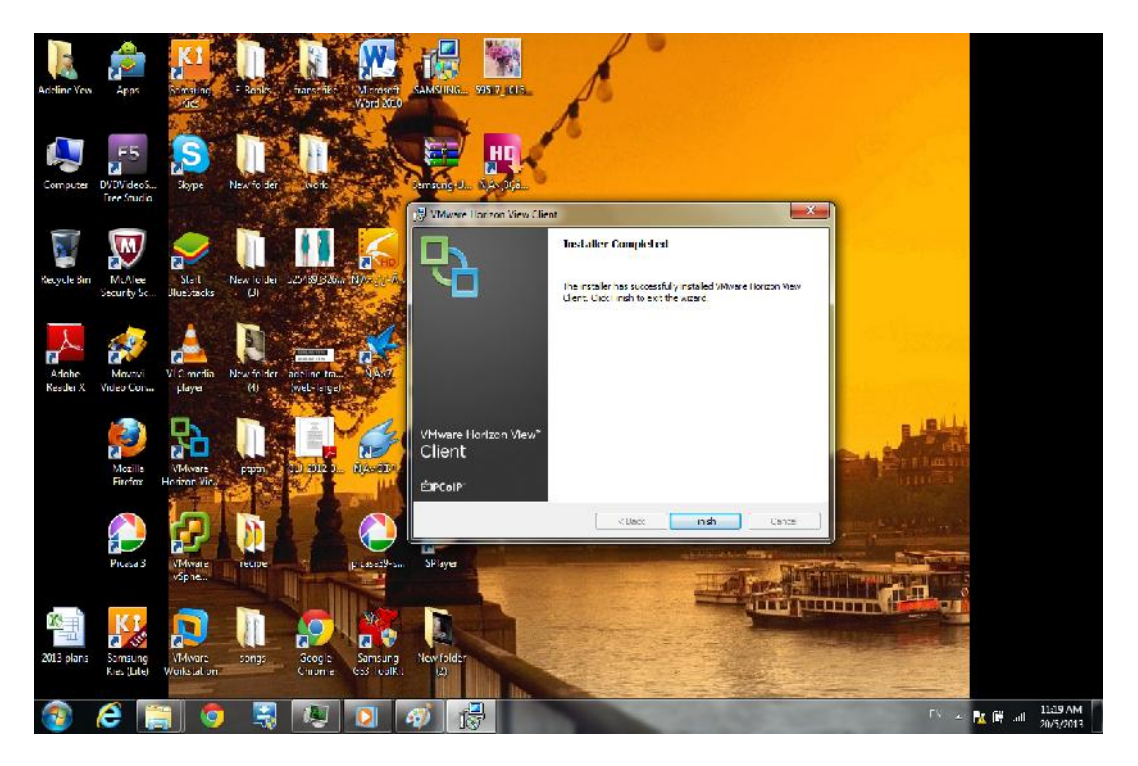

1.11 Restart your Laptop/PC in order to access Vmware ViewClient successfully

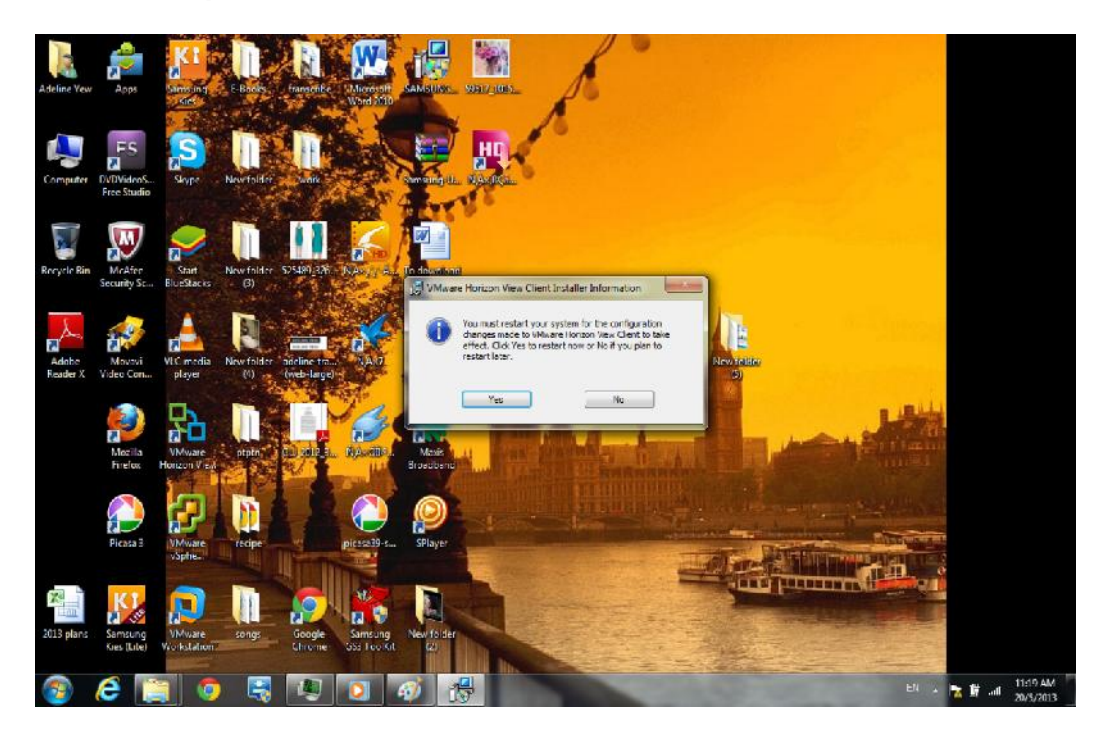

1.12 Double click Vmware Horizon ViewClient(The highlighted icon below)

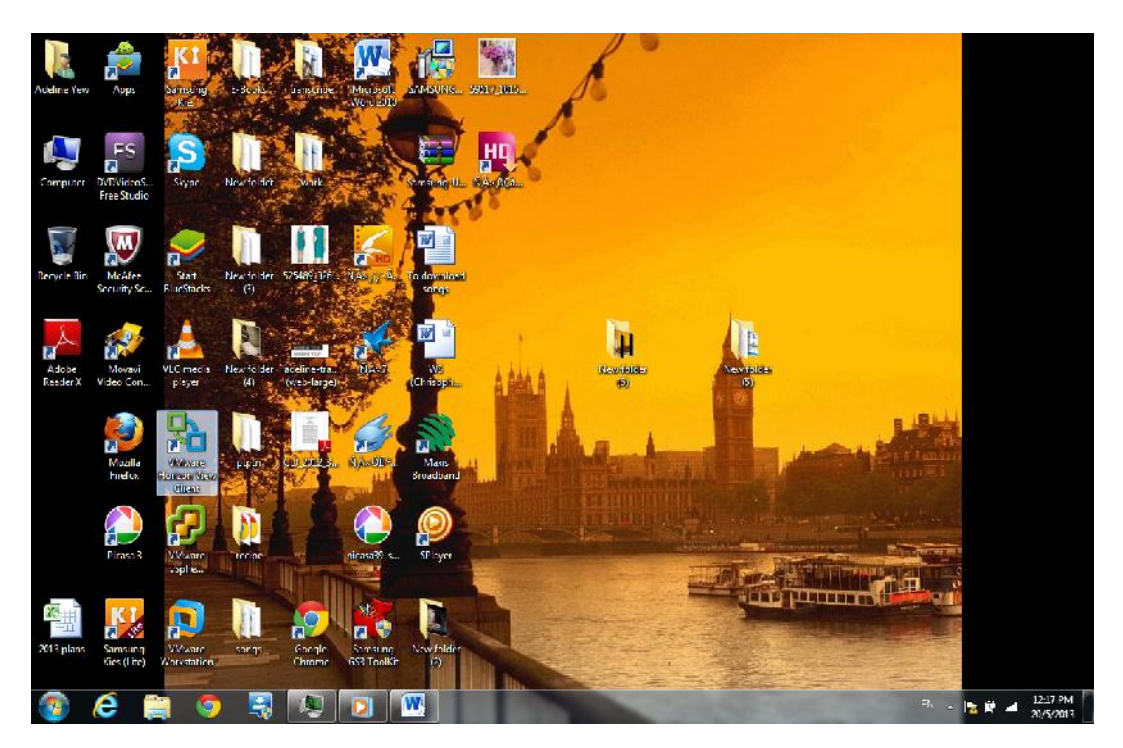

1.13 Vmware Horizon ViewClient will pop up and Click Connect. Make sure the IP of Connection Server is 192.168.128.204.

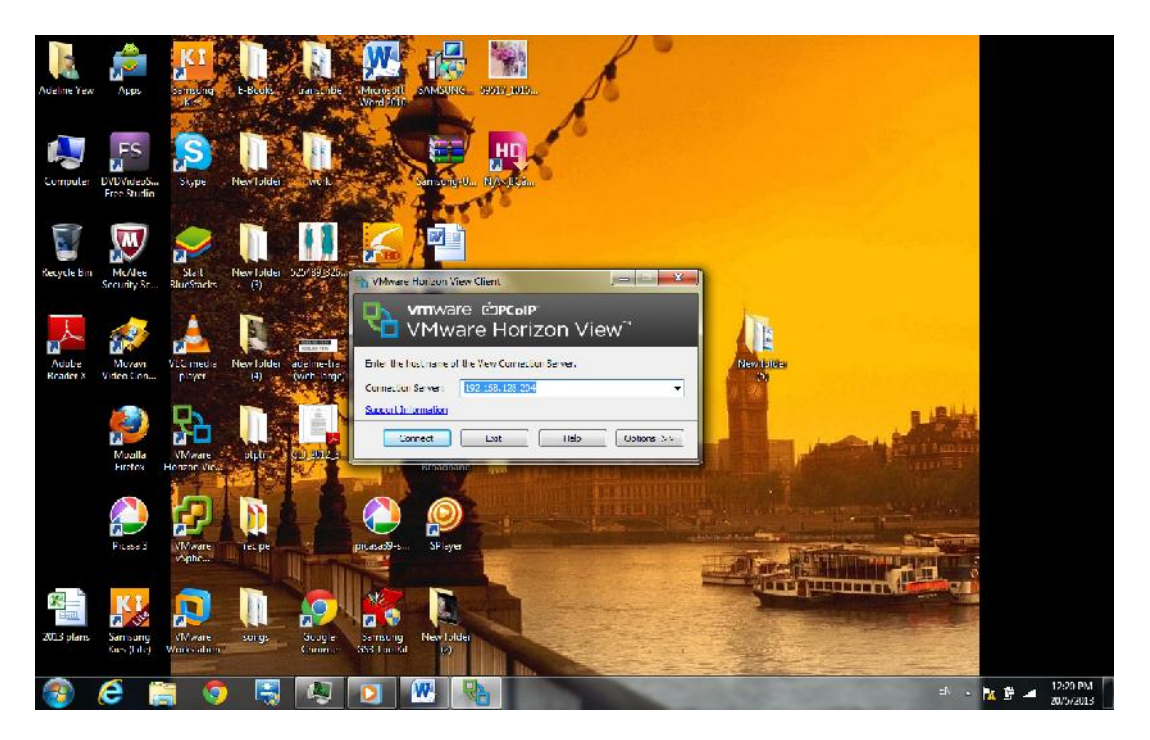

1.14 Key in Username and Password. Click Login

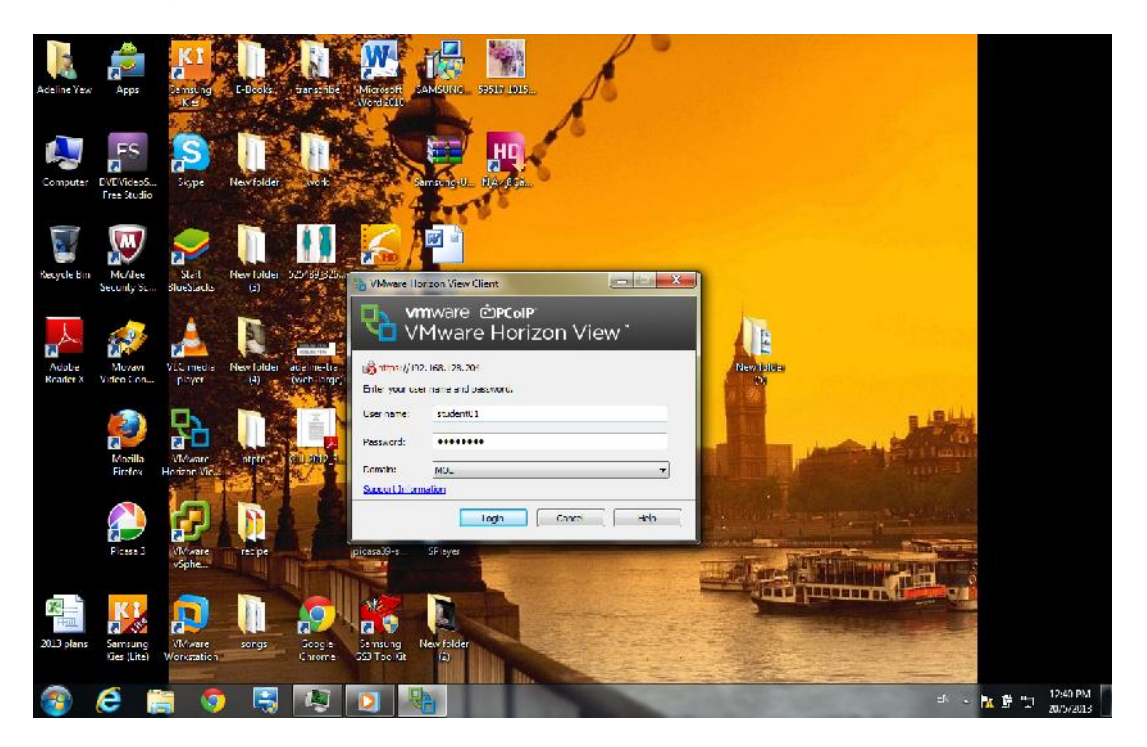

1.15 Click on the highlighted column as below and click Connect.

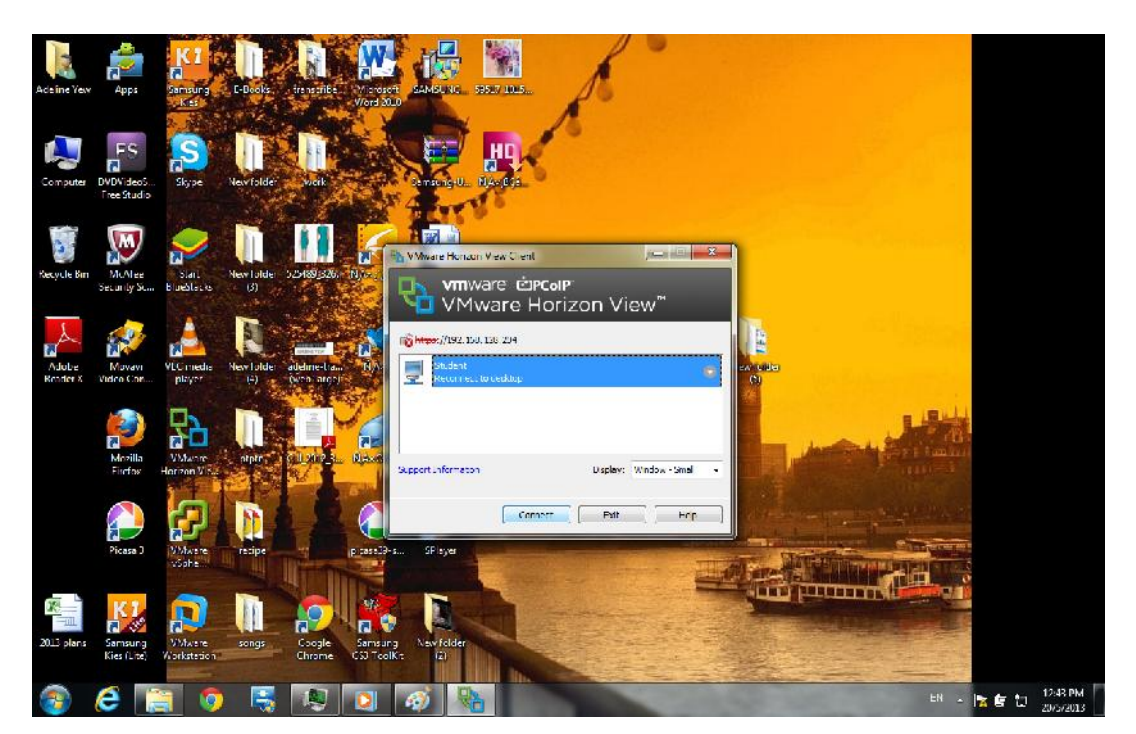

1.16 Connection is in progress.

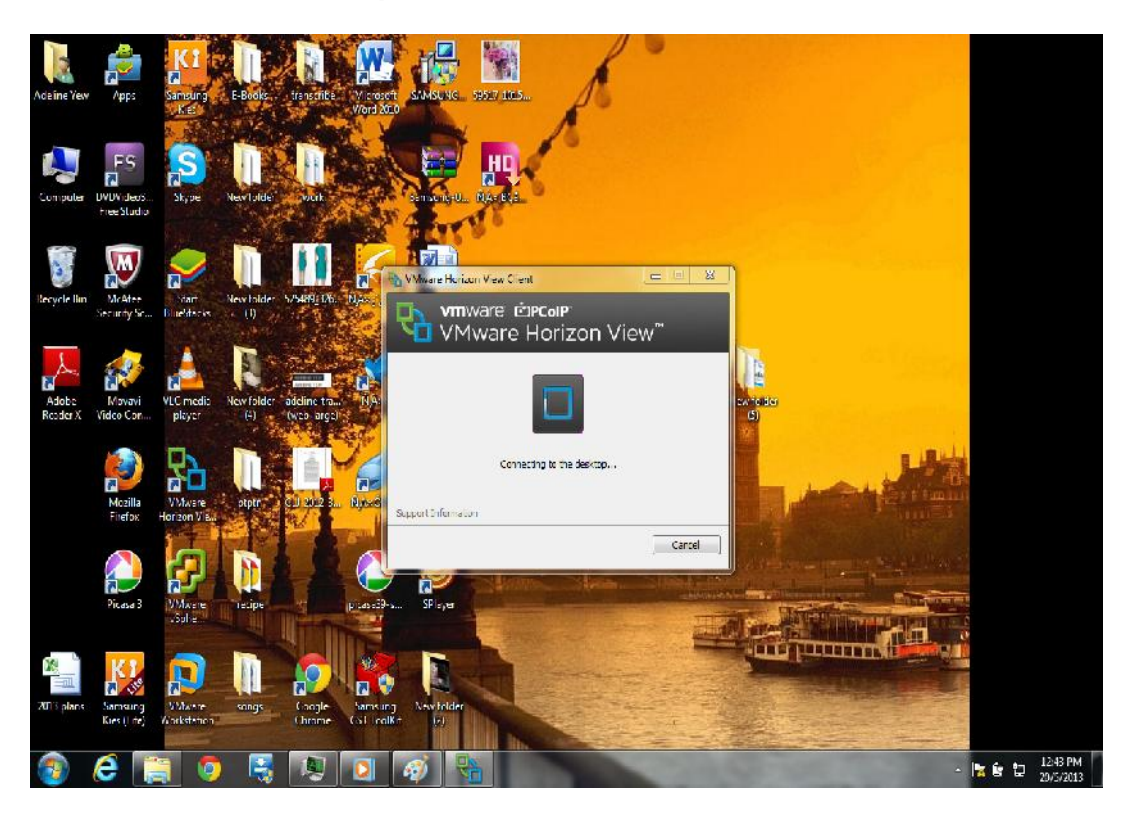

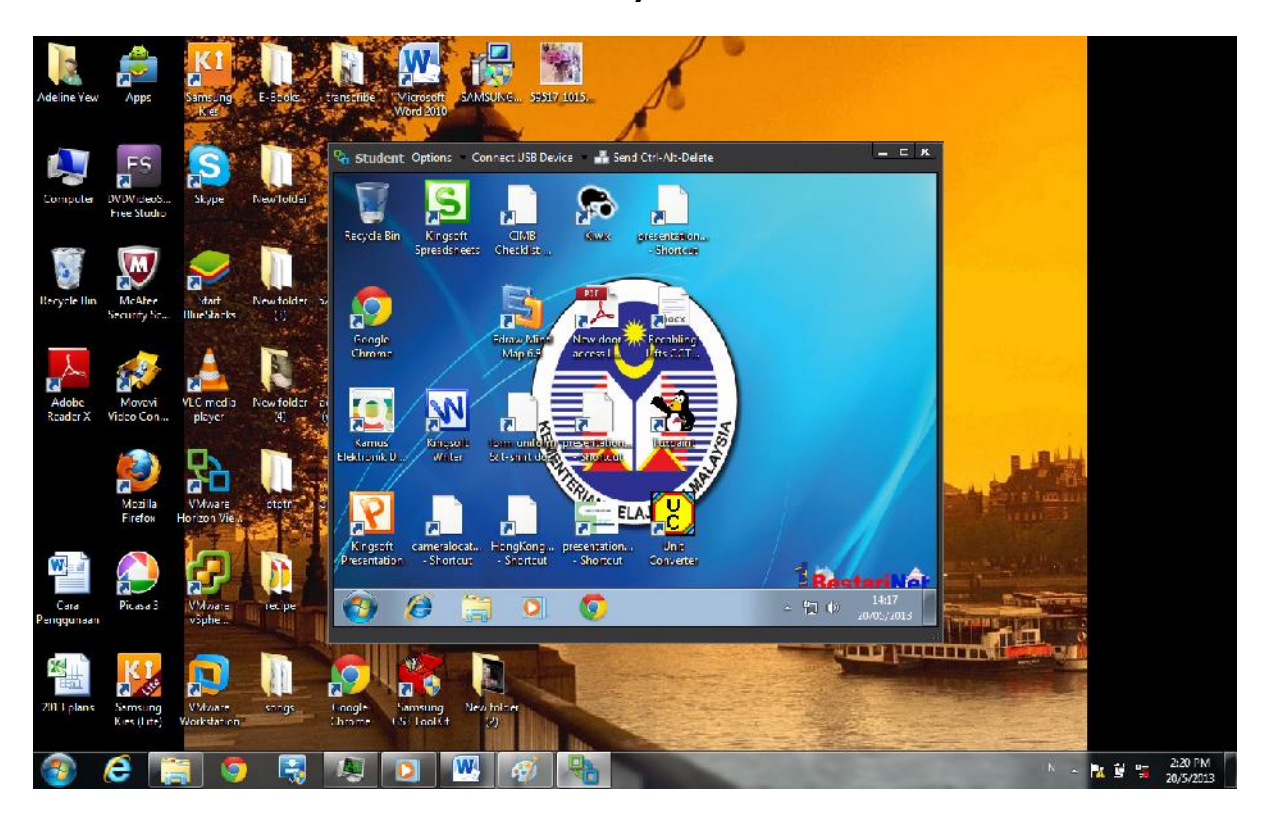

1.17 You are connected to VDI when you saw this screen.

#### Cara Penggunaan – Menggunakan Medium Sendiri(TABLET)

2. Install Vmware View Client into the TABLET.

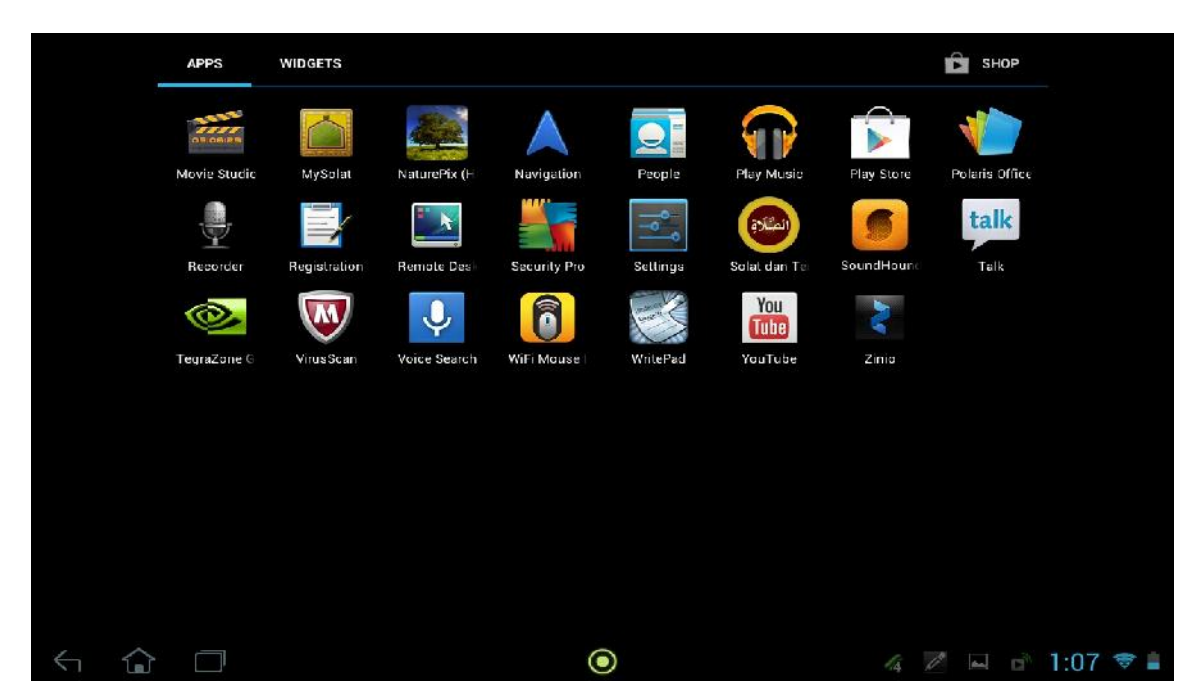

2.1 Click APPSTORE/GOOGLE PLAYSTORE on your tablet.

#### 2.2 Search for Vmware Horizon View Client

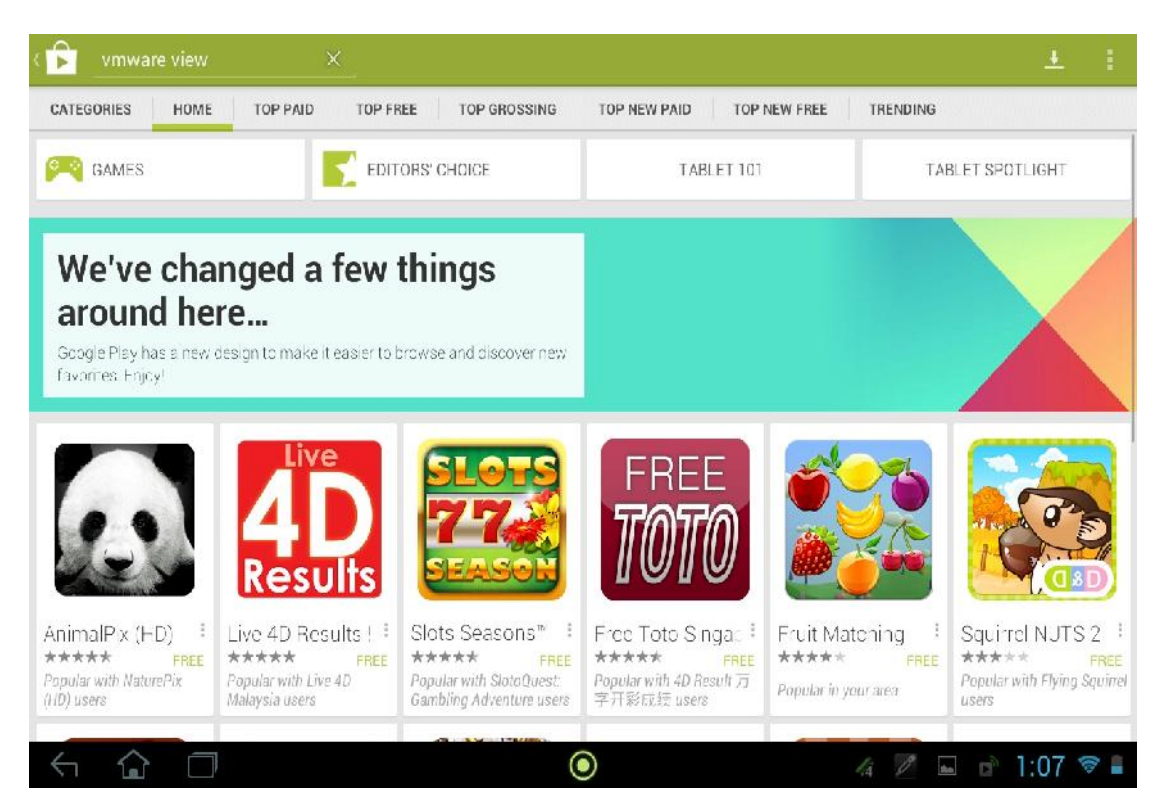

# 2.3 Click on the Vmware Horizon View Client icon that you found in APPSTORE/GOOGLE PLAYSTORE

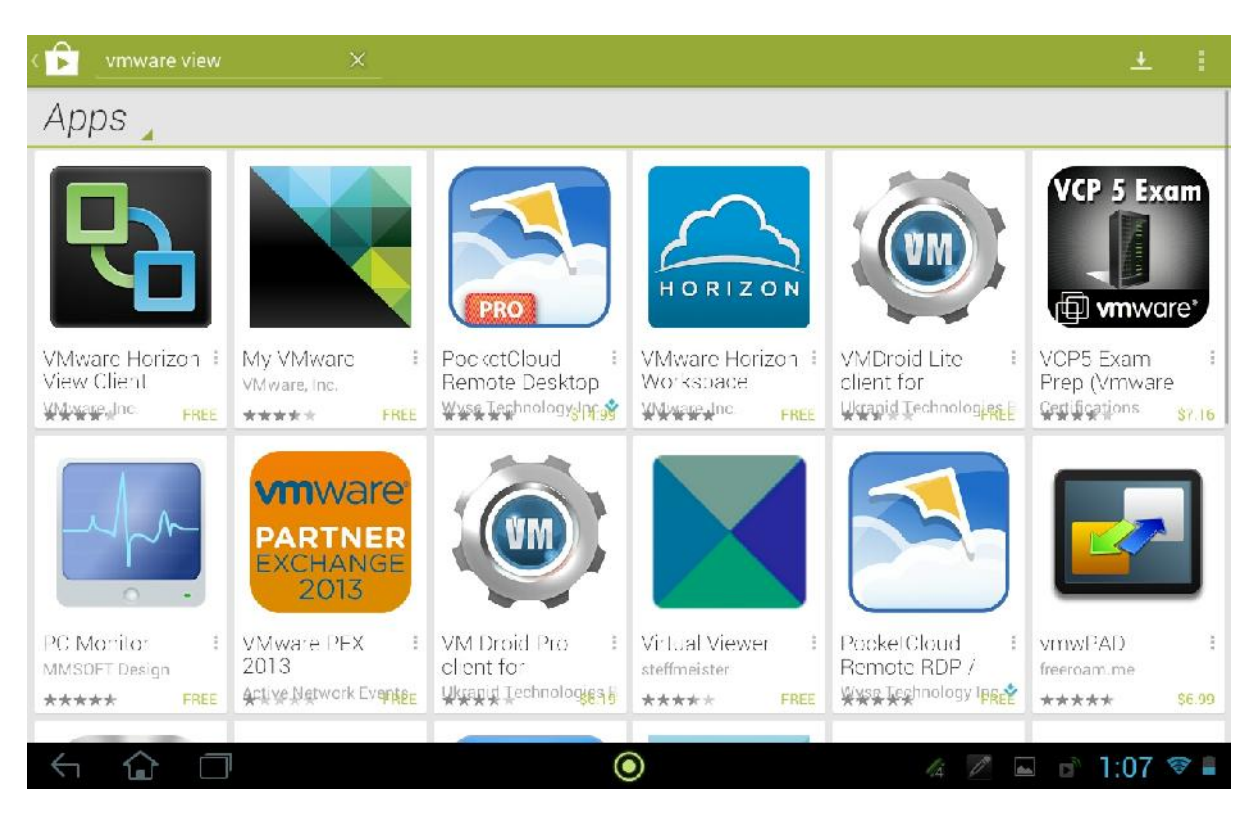

### 2.4 Install Vmware Horizon View Client in your tablet

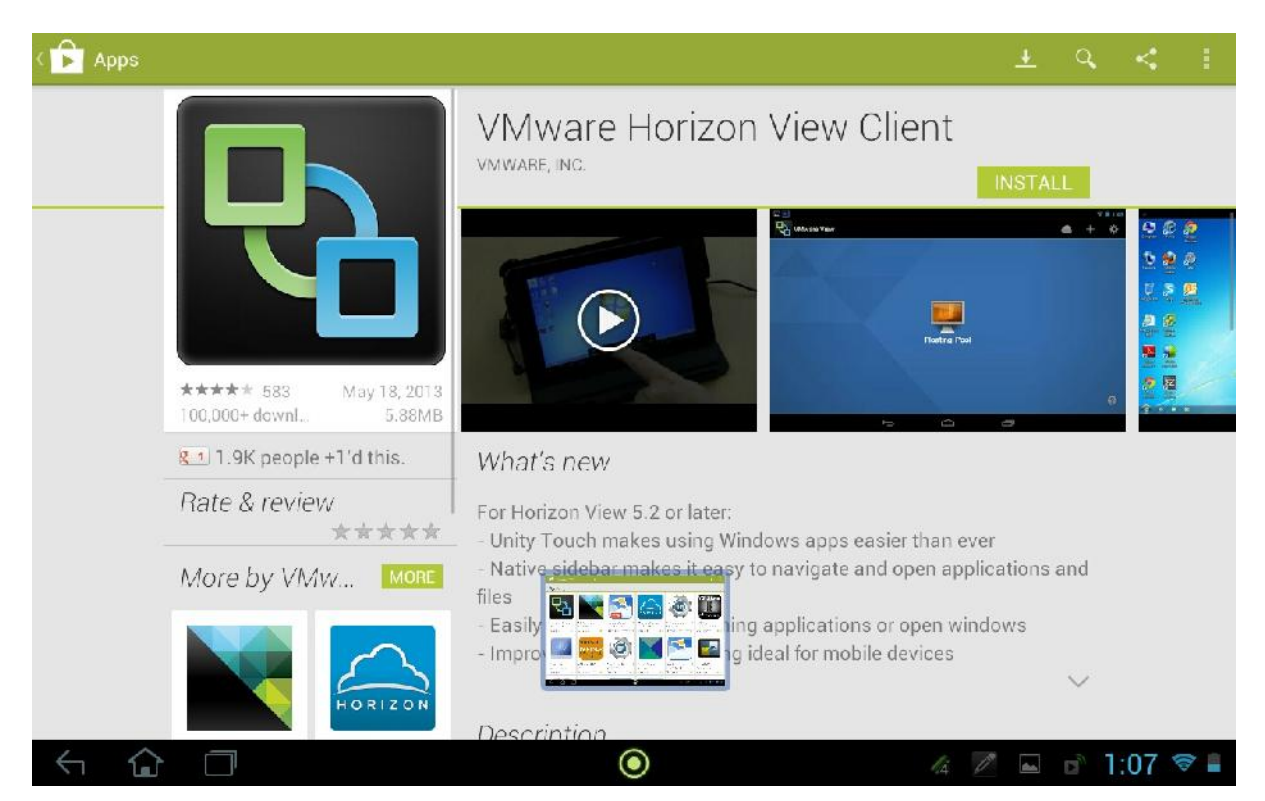

#### 2.5 Installation is in progress.

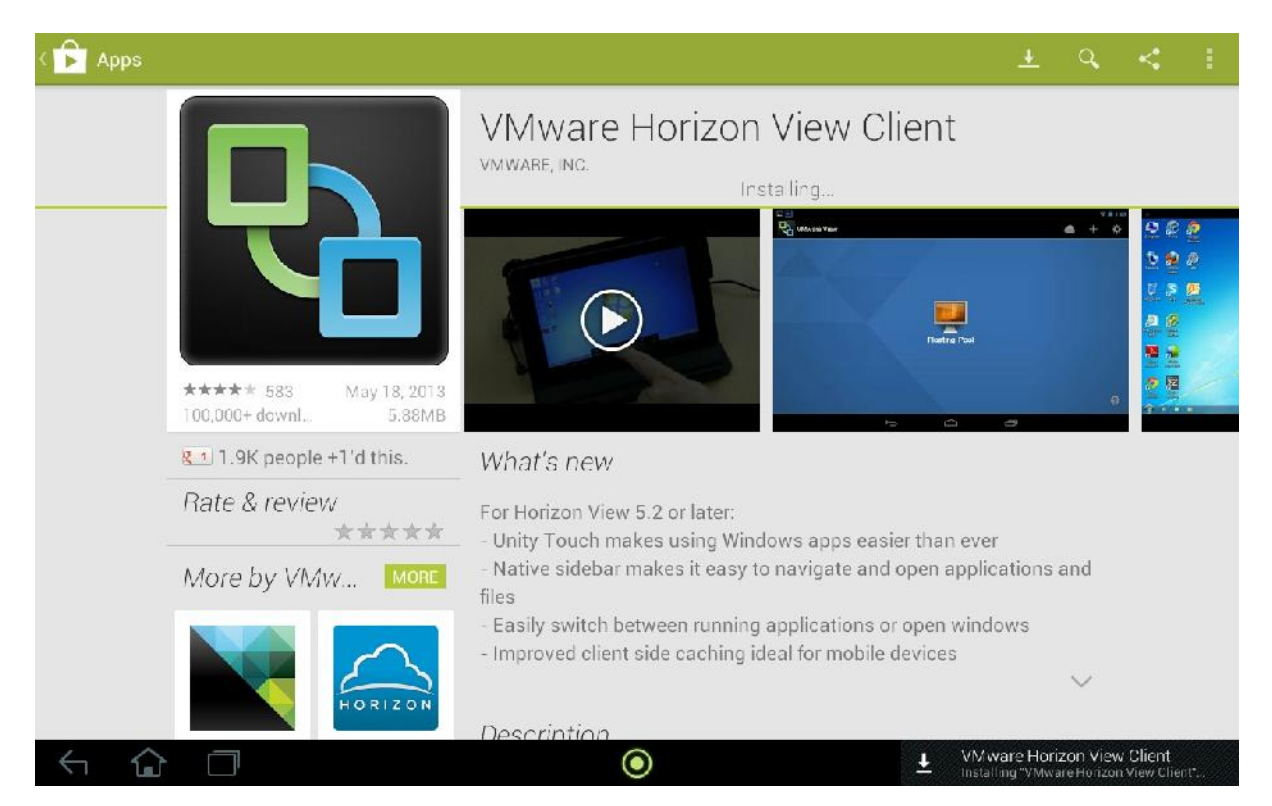

# 2.6 After the installation, the icon will appear in your applications. Click on it.

|                                                                                                    | APPS         | WIDGETS      |              |              |            |              |            | 🖻 SHOP         |          |
|----------------------------------------------------------------------------------------------------|--------------|--------------|--------------|--------------|------------|--------------|------------|----------------|----------|
|                                                                                                    | SEDER OF     |              |              |              |            |              |            |                |          |
|                                                                                                    | Movie Studio | MySolat      | NaturePix (H | Navigation   | People     | Play Music   | Play Store | Polaris Office |          |
|                                                                                                    | Recorder     | Registration | Remote Desi  | Security Pro | Settings   | Solat dan Te | SoundHound | talk           |          |
|                                                                                                    | 0            |              | <b>P</b>     | Ų            | 6          |              | You        | 2              |          |
|                                                                                                    | TegraZone G  | VirusScan    | VMware View  | Voice Search | WiFi Mause | WritePad     | YouTube    | Zinio          |          |
|                                                                                                    |              |              |              |              |            |              |            |                |          |
|                                                                                                    |              |              |              |              |            |              |            |                |          |
|                                                                                                    |              |              |              |              |            |              |            |                |          |
|                                                                                                    |              |              |              |              |            |              |            |                |          |
|                                                                                                    |              |              |              |              |            |              |            |                |          |
| <h th="" ↔<=""><th></th><th></th><th></th><th>(</th><th></th><th></th><th></th><th></th><th>1:08 🛜 🛢</th></h> |              |              |              | (            |            |              |            |                | 1:08 🛜 🛢 |

## 2.7 Add server after u gain access to Vmware Horizon View Client (192.168.128.204)

| VMware View                 |                                  | *                |
|-----------------------------|----------------------------------|------------------|
| <b>vm</b> ware <sup>:</sup> | Horizon View <sup>™</sup> Client |                  |
|                             |                                  |                  |
|                             | Add Server                       |                  |
| Ċ <b>₽C</b> @I₽``           |                                  | 9                |
| < û C                       | ] 💿                              | 👍 🖉 🖬 🖬 1:08 📚 🛢 |

2.8 Key in IP address of View Connection Server and press on the IP address.

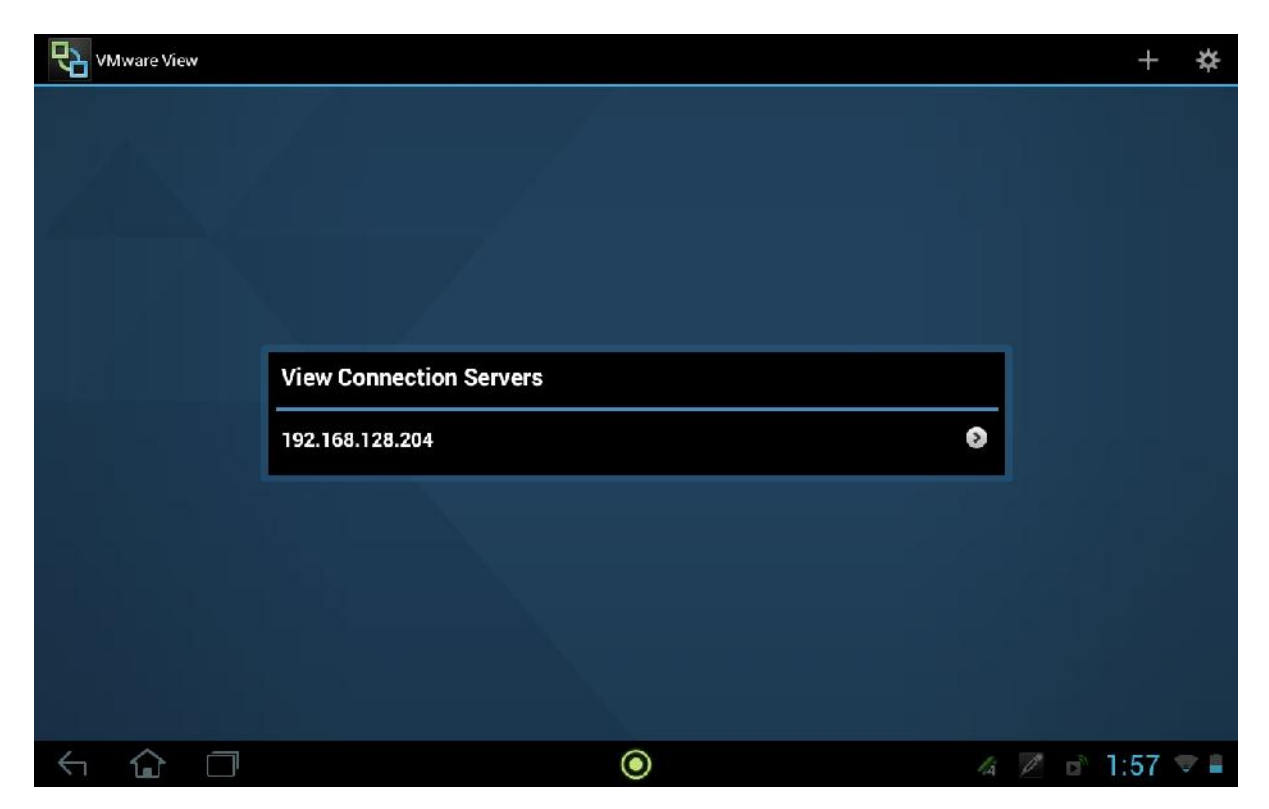

| ₽v<br>v | Mware Vie | w        |                                    |                                                                                                    |            |
|---------|-----------|----------|------------------------------------|----------------------------------------------------------------------------------------------------|------------|
|         |           |          |                                    |                                                                                                    |            |
|         |           |          |                                    |                                                                                                    |            |
| Æ       |           |          |                                    |                                                                                                    |            |
|         |           |          | Connection Server: 192.168.128.204 |                                                                                                    |            |
|         |           |          | • shttps://192.158.128.204         | Ê <sup>™</sup> PCoIP"                                                                                                    |            |
|         |           |          | Enter your username and password.  |                                                                                                    |            |
|         |           |          | student01                          | 1. State 1. State 1. |            |
|         |           |          | MOE                                |                                                                                                    |            |
|         |           |          | Cancel                             | Connect                                                                                                    |            |
|         |           |          |                                    |                                                                                                    |            |
|         |           |          |                                    |                                                                                                    |            |
|         |           |          |                                    |                                                                                                    |            |
| 4       | $\sim$    | <u> </u> |                                    |                                                                                                    | 1.57       |
|         |           |          | U                                  | 4 // 🖿                                                                                                    | □ 1.0( ▼ ■ |

### 2.9 Key in Username and Password. Press Connect after settling.

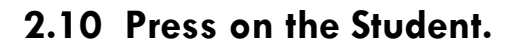

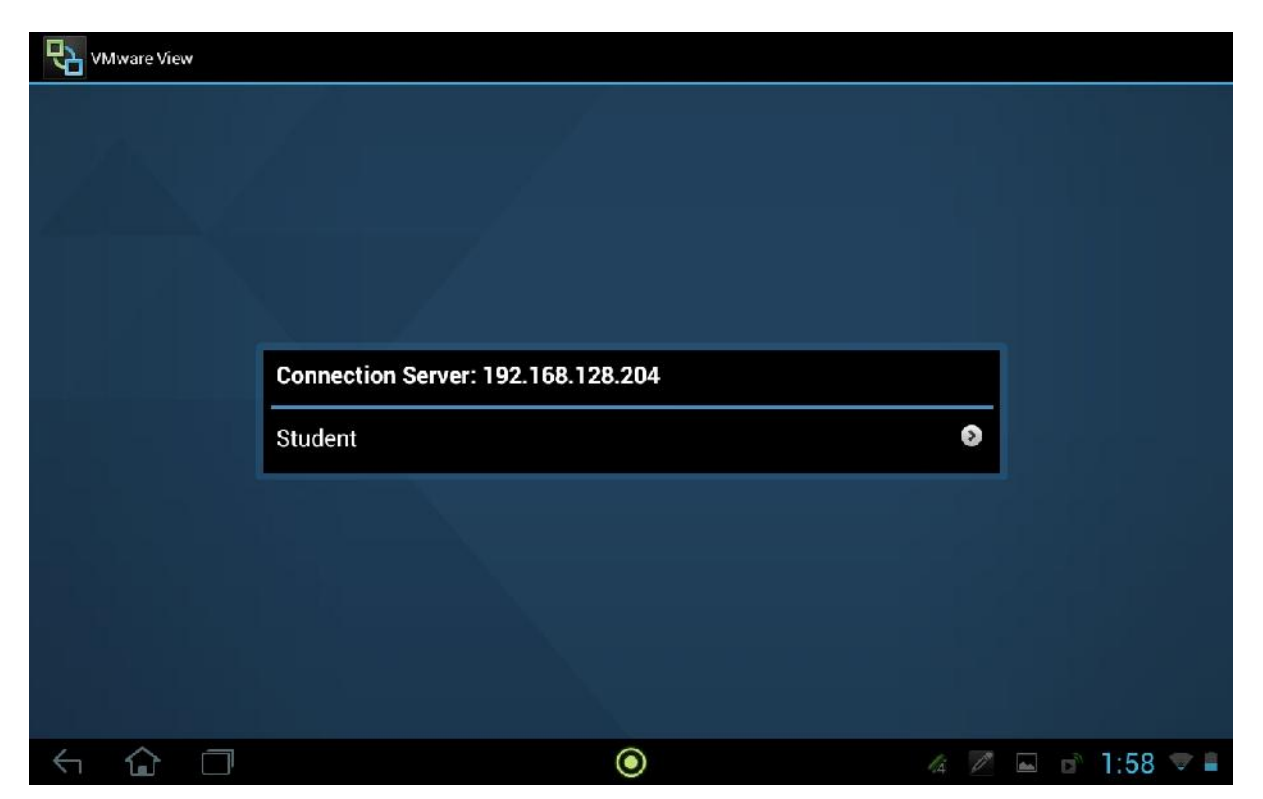

#### 2.11 Loading is in progress.

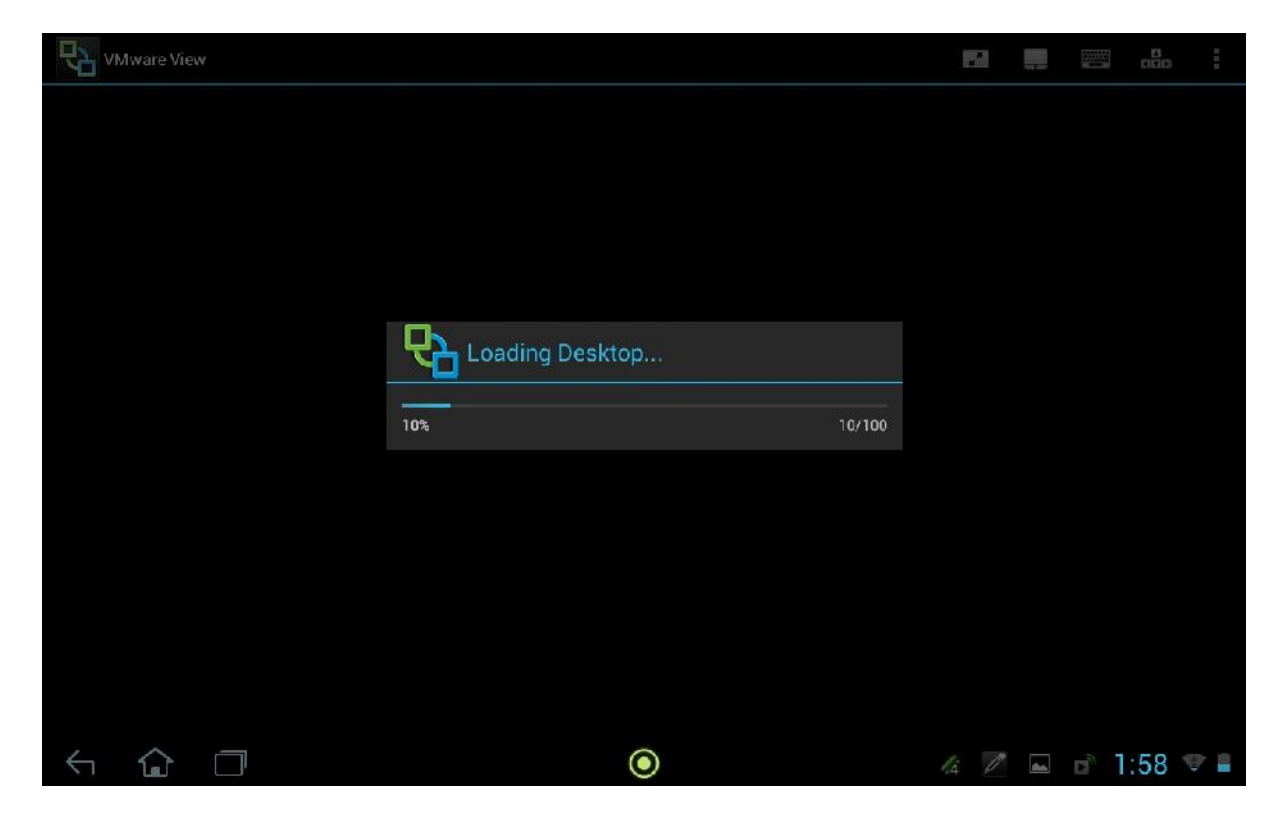

#### 2.12 You will see the below Screen after loading is complete.

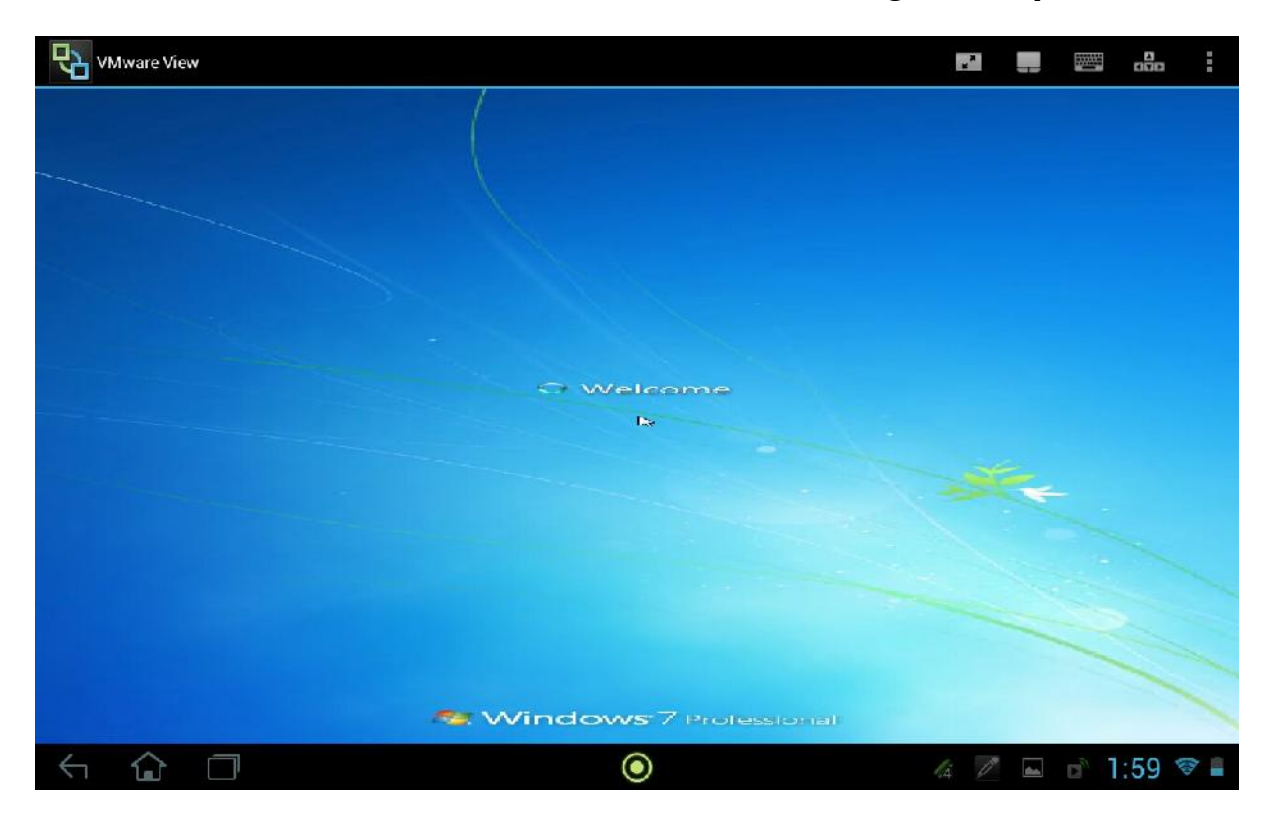

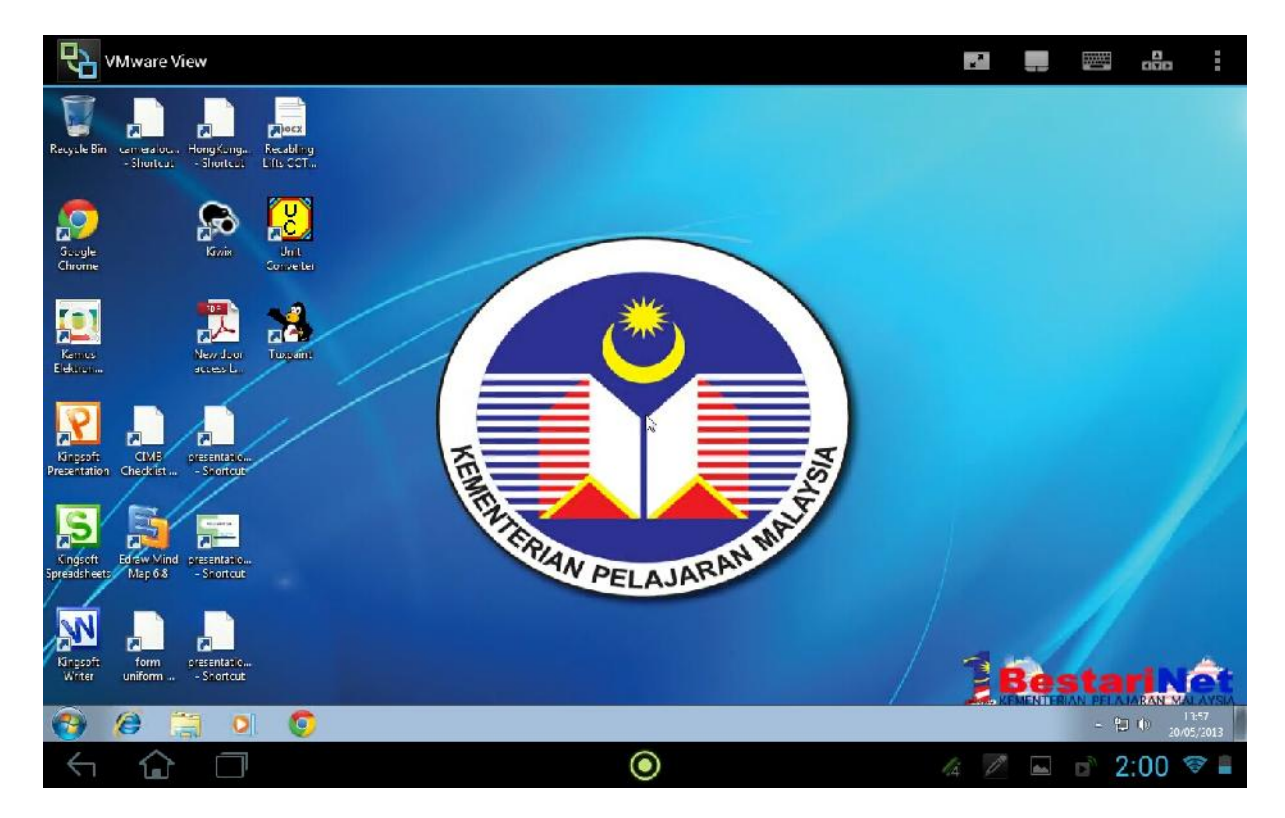

### 2.13 You can access by your tablet from now on.